# メール安心パック 利用者操作マニュアル

| 1、 | ログイン方法 | - • • | ••         | • | • | •• | • | • | • | • | • | • | • | • | • | • | • | • | • | • | • | • | Ρ1  |
|----|--------|-------|------------|---|---|----|---|---|---|---|---|---|---|---|---|---|---|---|---|---|---|---|-----|
| 2、 | メインメニュ | 一面    | <b>面</b> ・ | • | • | •• | • | • | • | • | • | • | • | • | • | • | • | • | • | • | • | • | P 2 |
| 3、 | 隔離設定方法 | •••   | ••         | • | • | •• | • | • | • | • | • | • | • | • | • | • | • | • | • | • | • | • | Р3  |
| 4、 | ホワイトリス | 、ト設知  | 宦方         | 法 | • |    | • | • | • | • | • | • | • | • | • | • | • | • | • | • | • | • | P 4 |

株式会社信州ケーブルテレビジョン

- 電話:026-272-1660
- 営業時間:平日9:00~18:00
- (第1・3・5土曜日 9:00~17:30)

#### 1、ログイン方法

① 利用者ログインページよりログインします

http://help.scv-net.ne.jp/user/logins

|         | 利用者ログイン                                         |
|---------|-------------------------------------------------|
| シールフドレフ |                                                 |
| *-₩7٢₽ス |                                                 |
| パスワード   |                                                 |
|         | ※ ご利用頂くメールアドレス・パスワードを入力し、「ログイン」ボタンを押してく<br>ださい。 |
|         | ログイン                                            |

ログインには【メールアドレス】と【パスワード】の入力が必要です。

メールアドレスとパスワードはご加入時にお客様にお渡ししております【設定項目表】を ご確認ください。

設定項目表を紛失されてしまった場合は郵送または窓口にて再発行いたします。 郵送をご希望の場合は信州ケーブルテレビジョンまでお電話ください。

## 2、メインメニュー

|                                                       | $(3) \qquad (4)$                                                                          |
|-------------------------------------------------------|-------------------------------------------------------------------------------------------|
| SCV-NET                                               | <ul> <li>② ヘルゴ 図 お問い合わせ ■キログアウト</li> <li>③ 最終ログイン目時: 2014-02-24 12:25:13 ▲利用者:</li> </ul> |
| 利田老禅能一覧                                               |                                                                                           |
| 各種誤定や登録内容を確認することができます。<br>こ利用になりたい機能のメニューをクリックしてください。 |                                                                                           |
| メールボックス 使用容量:0.00 MB / 1024.00 MB ウィ                  | ルススキャン設定状況 無効 アンチスバム設定状況:無効                                                               |
| ▲ 個人設定<br>① + <u>メール隔韻設定</u> ② + <u>ホワイトリスト</u> â     | <u>šz</u>                                                                                 |
|                                                       | Copyright © 2014 (株) 信持ケーブルテレビジョン All Rights Reserved                                     |

| 項目       | 説明                             |
|----------|--------------------------------|
| ①メール隔離設定 | 指定した条件にマッチしたメールを隔離する設定を行います    |
|          |                                |
| ②ホワイトリスト | 指定した条件にマッチしたメールを隔離せずに受信する設定を行い |
| 設定       | ます                             |
| ③ヘルプ     | 操作方法のご案内ページを表示します              |
| ④ログアウト   | 設定が完了したらログアウトを行ってください          |

#### 3、メール隔離設定

指定した条件にマッチしたメールを隔離することができます。

| を隔離する設定を行います。                                                                                                    |  |
|----------------------------------------------------------------------------------------------------|--|
| 意事項                                                                                                    |  |
| メール隔離設定では、指定した条件(差出人メールアドレス・伴名・メールサイズ・茶付ファイル)にあてはまるメールを、隔離することができます。                                                                                                    |  |
| 1つのメール隔離設定の中で、設定した項目を全て満たした場合に隔離されます。                                                                                                    |  |
| メール隔離設定は最大10件まで登録できます。                                                                                                    |  |
| 差出人メールアドレスの条件にTワイルドカードJを特定する際は、以下のキーワードを入れてください。<br>アスタリスク(*):任意の0文字以上の文字であることを示します。例えば、"hap*v"は hapv、happv、happly などにマッチします。<br>クエスチョンマーク(?):任意の1文字であることを示します。例えば、"ca?e"は cafe、cake などにマッチします。 |  |
| メール隔離設定を削除する場合は、メール隔離設定を空にして登録してください。                                                                                                    |  |

| (1)                               | 差出人メールアドレス |         |         |
|-----------------------------------|------------|---------|---------|
| $\underbrace{\textcircled{2}}{2}$ | 件名         |         | <b></b> |
| $\overline{(3)}$                  | メールサイズ     | КВ      |         |
| (4)                               | 添付ファイル     |         |         |
| Ŭ                                 |            |         |         |
|                                   |            | リセット 確認 |         |

メインメニューへ戻る

#### \*全ての項目を指定する必要はありません

| 項目      | 説明                                |
|---------|-----------------------------------|
| ①差出人    | メールアドレスやアドレスの一部を入力します。            |
| メールアドレス | 条件として【と一致する】【を含む】【ワイルドカード】から選択します |
|         | *ワイルドカードの使用方法は画面上部の注意事項をご参考ください   |
| 2件名     | 件名を入力します。                         |
|         | 条件として【と一致する】【を含む】【から始まる】【で終わる】から選 |
|         | 択します                              |
| ③メールサイズ | メールサイズを入力します                      |
|         | 条件として【以上】または【より小さい】を選択します         |
| ④添付ファイル | 添付ファイルが有る場合に隔離するには【有り】            |
|         | 添付ファイルが無い場合に隔離するには【無し】を選択します      |

### 4、ホワイトリスト設定

指定した条件にマッチしたメールを隔離せずに受信することができます。

|                                                                                                    | 💄 個人設定                                                                                                    |
|----------------------------------------------------------------------------------------------------|----------------------------------------------------------------------------------------------------|
|                                                                                                    |                                                                                                    |
|                                                                                                    |                                                                                                    |
| した整出人メールアドレスに当てはまるメールは、メール階離設定を過さず愛信できます。<br>特まで登録できます。<br>に「ワイルドカード」を指定する際は、以下のキーワードを入れてください。<br>2011年の文字であることを示します。例えば、"hap+y"は hapy、happiy などにマッチします。<br>11文字であることを示します。例えば、"hap+y"は hapy、happiy などにマッチします。<br>増合は、ホワイトリスト設定を空にして登録してください。 |                                                                                                    |
|                                                                                                    |                                                                                                    |
| test_address@scv~net.ne.jp                                                                                                    | •                                                                                                    |
|                                                                                                    |                                                                                                    |
|                                                                                                    | した 差 出人メールアドレスに当てはまるメールは、メール 隔離設定を通さず受信できます。<br>特まで登録できます。<br>こ「ワイルドカード」を指定する際は、以下の キーワードを入れてください。<br>以上の文字であることを示します。例えば、"hap+y"は hapy、happiy などにマッチします。<br>1文字であることを示します。例えば、"hap+y"は hapy、happiy などにマッチします。<br>増合は、ホワイトリスト設定を空にして登録してください。<br>test,adfress@scv=net.ne.jp |

メインメニューへ戻る

| 項目      | 説明                                |
|---------|-----------------------------------|
| ①差出人    | メールアドレスやアドレスの一部を入力します。            |
| メールアドレス | 条件として【と一致する】【を含む】【ワイルドカード】から選択します |
|         | *ワイルドカードの使用方法は画面上部の注意事項をご参考ください   |